## How to save & finalise Draft Documents

## Finalising a Document

There are 2 different ways to finalise your document:

- Completing and finalising your document **without saving as a draft** at the time you originally create or
- Finalising your document after it has been saved as a draft.
- a. After you have completed your letter, it can be finalised immediately using **Save and Finalise**. This letter will go to the Document Signing screen for the clinician to sign (in the View drop-down menu at the top of the screen)

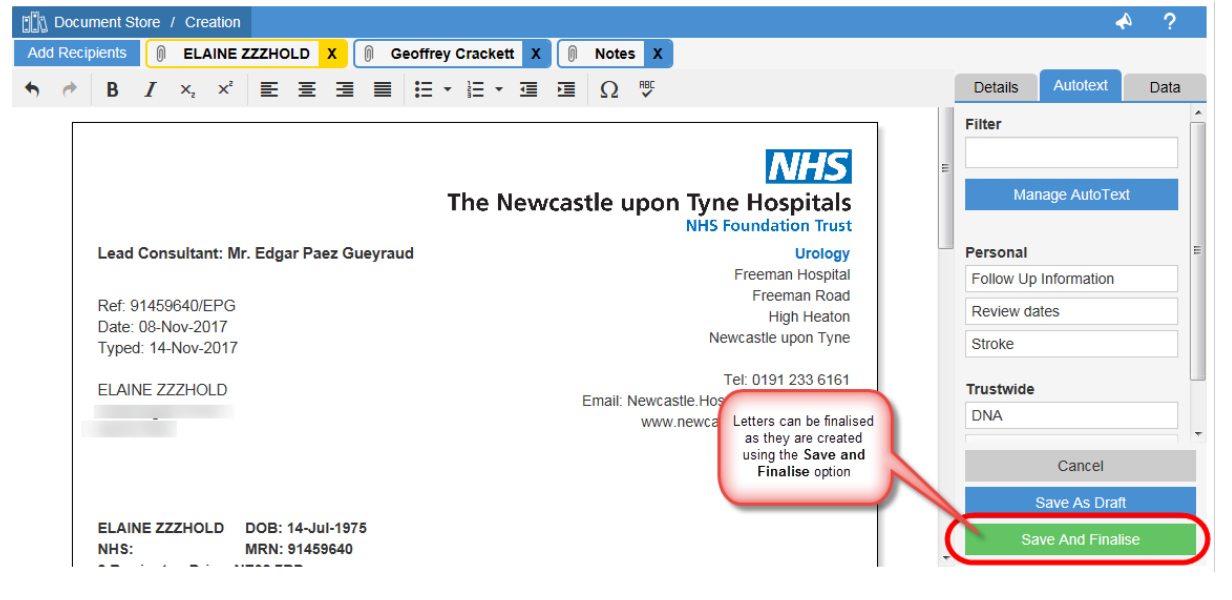

b. If documents have been Saved as Draft they need to be retrieved from Draft Documents

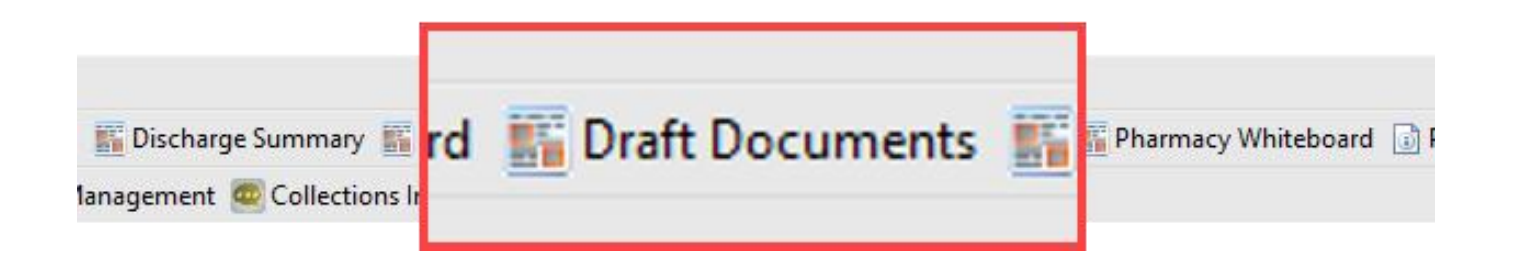

Reference No: DC013a/EH/V2

## **Draft Dcouments**

91459634 91459634 91459634

All documents in **Your** Draft Documents are displayed. These are documents that **have not been signed/sent** 

- 1. Check the Finalised Column for the Finalisation status:
  - a. If a document has not been finalised it will display with a x
  - b. If a document has been finalised but not signed by clinician it will display 🗸

| P                                                                         | PowerChart Orga                                        | niser for Hold, Flaine                                                                      |                                                                                                    |                                                                                                    |                                                            |                                           |                       | -                       | a.   |
|---------------------------------------------------------------------------|--------------------------------------------------------|---------------------------------------------------------------------------------------------|----------------------------------------------------------------------------------------------------|----------------------------------------------------------------------------------------------------|------------------------------------------------------------|-------------------------------------------|-----------------------|-------------------------|------|
| Та                                                                        | lask Edit Viev                                         | v Patient Record Links Notification                                                         | s Navigation Help                                                                                      |                                                                                                    |                                                            |                                           |                       |                         |      |
| 1 G                                                                       | 🖞 Home 🔣 Amb                                           | sulatory Organiser 🏢 Diary 👍 Short Patient                                                  | List 脳 CareCompass 脳 Doctors Worklist 🔐 Task List 🌇                                                    | Clinical Ward Summary 🌇 Detailed Patient List 🌇 Discharg                                                                                                    | e Summary 🌇 Depart Dashboard 🜇 Doc Finalisation 🌇 Doc Sign | ng 脳 Pharmacy Whiteboard 😡 Patient Access | : List 🛐 ACU 📓 Nursir | g Dashboard 🚦           | E IF |
| 1.3                                                                       | 🖟 Exit 📑 Calcula                                       | tor 1 AdHoc IIII Medication Administratio                                                   | n 🕼 Discharge Medications 🔒 PM Conversation 🝷 🎎 Dep                                                    | art 🕌 Communicate 🝷 iAware 🔣 Capacity Management 🕴                                                                                                    | Collections Inquiry                                        |                                           |                       |                         |      |
|                                                                           |                                                        |                                                                                             |                                                                                                    |                                                                                                    |                                                            |                                           | 🛅 Recent              | <ul> <li>MRN</li> </ul> | _    |
|                                                                           | Doc Finalisation                                       |                                                                                             |                                                                                                    |                                                                                                    |                                                            |                                           | 20 Full screen        | 🖶 Print 🧿               | 0    |
| a                                                                         |                                                        | 🔍 🔍   100% 🔹   🖲 🖨 🖄                                                                        |                                                                                                    |                                                                                                    |                                                            |                                           |                       |                         |      |
|                                                                           | Document SI                                            | ore / Finalisation                                                                          |                                                                                                    |                                                                                                    |                                                            |                                           |                       | •                       | ٩    |
|                                                                           |                                                        | "Iter documents                                                                             |                                                                                                    | a                                                                                                    |                                                            | View By: My Documents                     | × •                   | ialise All              |      |
|                                                                           |                                                        | << first < previous Page 1 of 1                                                             | next > last >> (6 visible records of 6 total                                                           | records)                                                                                                    |                                                            |                                           |                       |                         |      |
|                                                                           |                                                        | 0.6-4 H                                                                                     |                                                                                                    | -<br>                                                                                                    | 0 - 1-10-                                                  | 0                                         |                       |                         |      |
|                                                                           | MKN                                                    | Patient Name                                                                                | Clinician                                                                                              | Consumant                                                                                                    | Created By                                                 | Document Type Clinic Date                 | Typed Date T          | Finalised               |      |
| -                                                                         | 91650799                                               |                                                                                             | Elane Hold                                                                                             | Mrs. Elane Hold                                                                                                    | Mrs. Elaine Hold                                           | Short Clinic Letter                       |                       | ( Yes                   |      |
| -                                                                         | 91539962                                               |                                                                                             | Erane Hold                                                                                             |                                                                                                    | Mrs. Eastre Hold                                           | Check Finalised column                    |                       | O Yes                   |      |
| -                                                                         | 91459634                                               |                                                                                             |                                                                                                    |                                                                                                    | Mrs. Elsine Hold                                           |                                           |                       | () No                   |      |
|                                                                           | 91459634                                               |                                                                                             |                                                                                                    |                                                                                                    | Mrs. Elaine Hold                                           | not been finalised and                    |                       | () Yes                  |      |
|                                                                           | 04450530                                               |                                                                                             |                                                                                                    |                                                                                                    | Mar. Caller Hold                                           | still in draft format                     |                       | 0.14                    |      |
|                                                                           |                                                        |                                                                                             |                                                                                                    |                                                                                                    |                                                            |                                           |                       | 0                       |      |
| lecord Links Notific<br>er 📆 Diary 🎍 Short Pa<br>IIII Medication Administ | cations Naviga<br>atient List 🌃 Ca<br>stration 😡 Disch | tion Help<br>reCompass 🌇 Doctors Worklist 😂 Task L<br>sarge Medications 🚨 PM Conversation 👻 | ist 👫 Clinical Ward Summary 🌇 Detailed Patient List  <br>R Depart 🔓 Communicate - iAware 🗟 Capacity Ma | 🖥 Discharge Summary 🌃 Depart Dashboard 🎬 Doc Fina<br>agement 🧟 Collections Inquiry 🖕                                                                                                    | ilisation 👫 Doc Signing 👫 Pharmacy Whiteboard 🔒 Patient J  | Access List 🎬 ACU 🌇 Nursing Dashboard 👔   | () Del ()             |                         |      |
|                                                                           |                                                        |                                                                                             |                                                                                                    |                                                                                                    |                                                            | 🔀 Full screen 🍈 Print 🗿                   | 0 minutes ago         |                         | _    |
|                                                                           |                                                        |                                                                                             |                                                                                                    |                                                                                                    |                                                            |                                           |                       |                         |      |
| ation                                                                     |                                                        |                                                                                             |                                                                                                    |                                                                                                    |                                                            |                                           | \$ ?                  |                         |      |
| ata                                                                       |                                                        |                                                                                             | 0                                                                                                    |                                                                                                    | Mary Dec Mar Decompany                                     | Theoline All                              |                       |                         |      |
| nts                                                                       |                                                        |                                                                                             | 4                                                                                                    |                                                                                                    | view by: My Document                                       | Pinaise Air                               |                       |                         |      |
| previous Page 1                                                           | of 1 next >                                            | last >> (6 visible records of 6                                                             | i total records)                                                                                       |                                                                                                    |                                                            |                                           |                       |                         |      |
| 0                                                                         |                                                        | Clinician                                                                                   | Consultant                                                                                             | Created By                                                                                                    | Document Type Clinic                                       | Date Typed Date 🕇 Finalised               |                       |                         |      |
|                                                                           |                                                        | Elaine Hold                                                                                 | Mrs. Elaine Hold                                                                                       | Mrs. Elaine Hold                                                                                                    | Short Clinic Letter                                        | <ul> <li>Yes</li> </ul>                   |                       |                         |      |
|                                                                           |                                                        | Elaine Hold                                                                                 |                                                                                                    | Mrs. Elaine Hold                                                                                                    | Discharge Summary                                          | (No                                       | 1                     |                         |      |
|                                                                           |                                                        |                                                                                             |                                                                                                    | Mrs. Elaine Hold                                                                                                    | Cleinten                                                   | ⊙ Yes                                     | 1                     |                         |      |
|                                                                           |                                                        |                                                                                             |                                                                                                    | Mrs. Elaine Hold                                                                                                    | ci Check Finalised                                         | column 🛞 No                               |                       |                         |      |
|                                                                           |                                                        |                                                                                             |                                                                                                    | Mrs. Elaine Hold                                                                                                    | sn Yes - Document                                          | s have 📀 Yes                              |                       |                         |      |
|                                                                           |                                                        |                                                                                             |                                                                                                    | Mrs. Elaine Mold                                                                                                    | en been finalised BL                                       |                                           |                       |                         |      |
|                                                                           |                                                        |                                                                                             |                                                                                                    | THE COLOR OF THE PROPERTY OF THE PROPERTY OF T | No.                                                        | 107 199                                   |                       |                         |      |

- 2. Select the document to be edited/finalised
  - a. the document can be Reassigned, Finalised or Rejected. To finalise the document, select **Finalise**

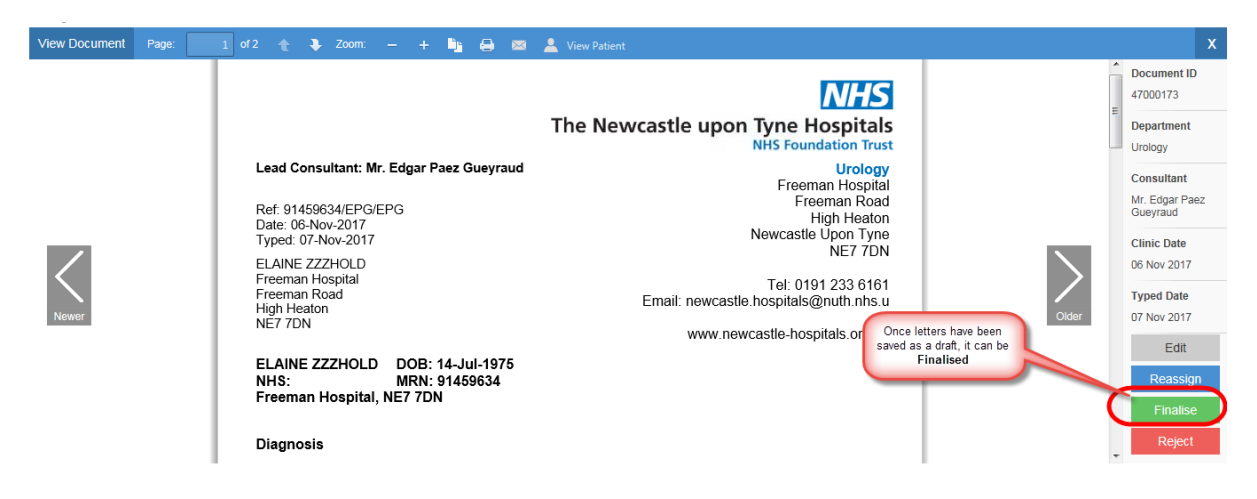

Documents that have been finalised HAVE NOT BEEN SIGNED AND WILL DISPLAY IN THE CLINICIAN DOC SIGNING TAB

Reference No: DC013a/EH/V2